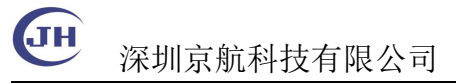

# Gige 相机更新固件和参数

本手册描述 GigE 工业相机更新的具体方法步骤。

## GigE 工业相机更新固件步骤

1. 插入相机,点击 Refresh 刷新相机,看到相机的基本信息。

| Refresh 19<br>p 192.168.1.177                                                                                                    | 92. 168. 1. 177: 45710622                                               | 0005:003053159758                                                                    | <ul> <li>NIC 192.16</li> </ul>                | 58.1.1                                |
|----------------------------------------------------------------------------------------------------|-------------------------------------------------------------------------|--------------------------------------------------------------------------------------|-----------------------------------------------|---------------------------------------|
| anufacturerName                                                                                                    | Jinghang                                                                |                                                                                      |                                               |                                       |
| odelName JHEM2U40<br>eviceVersion 1.2.                                                                                                    | ам.<br>. 0000                                                           |                                                                                      |                                               |                                       |
| erialNumber 45710                                                                                                    | 06220005                                                                |                                                                                      |                                               |                                       |
| serDefinedName                                                                                                    |                                                                         |                                                                                      |                                               |                                       |
|                                                                                                    |                                                                         |                                                                                      |                                               |                                       |
| vice Manufacture                                                                                                    | r Name                                                                  |                                                                                      |                                               |                                       |
| vice Manufacture                                                                                                    | r Info                                                                  |                                                                                      |                                               | -                                     |
| vice Model Name                                                                                                    |                                                                         |                                                                                      |                                               |                                       |
| wice Seriel Numb                                                                                                    | er 4571                                                                 | 4 / 12                                                                               |                                               |                                       |
| a automa                                                                                                    |                                                                         |                                                                                      |                                               |                                       |
| U4A7B7                                                                                                    | 6 / 12                                                                  | 里新上电验证                                                                               |                                               |                                       |
|                                                                                                    | Wri                                                                     | te                                                                                   |                                               |                                       |
|                                                                                                    |                                                                         |                                                                                      |                                               |                                       |
|                                                                                                    |                                                                         |                                                                                      |                                               |                                       |
|                                                                                                    | C+a                                                                     | ±110                                                                                 |                                               |                                       |
|                                                                                                    | Sta                                                                     | tus                                                                                  |                                               |                                       |
|                                                                                                    | Sta                                                                     | tus                                                                                  |                                               |                                       |
| IP Configuration                                                                                                    | Sta                                                                     | tus                                                                                  |                                               |                                       |
| IP Configuration<br>IP 192.168.1                                                                                                    | .177 Mask 255.2                                                         | tus<br>55.255.0 Gatew                                                                | ay 192.168.1                                  | . 254                                 |
| IP Configuration<br>IP 192.168.1<br>• Static ran.                                                                                                    | .177 Mask 255.2<br>dom ip O DHCP (                                      | tus<br>55.255.0 Gatewo<br>) LLA IP Co                                                | ay 192.168.1<br>nfig Fore                     | .254<br>e IP                          |
| IP Configuration<br>IP 192.168.1<br>• Static ran                                                                                                    | Sta<br>.177 Mask 255.2<br>dom ip O DHCP (                               | tus<br>55.255.0 Gatew<br>) LLA IP Co                                                 | ay 192.168.1<br>nfig Force                    | .254<br>e IP                          |
| IP Configuration<br>IP 192.168.1<br>• Static ran<br>Programming                                                                                                    | Sta<br>.177 Mask 255.2<br>dom ip O DHCP (                               | tus<br>55.255.0 Gatew<br>) LLA IP Co                                                 | ay 192.168.1<br>nfig Force                    | .254<br>e IP                          |
| IP Configuration<br>IP 192.168.1<br>• Static ran<br>Programming<br>Param Hex                                                                                                    | Sta<br>.177 Mask 255.2<br>dom ip O DHCP (                               | tus<br>55.255.0 Gatew<br>) LLA IP Co<br>owse Clean                                   | ay 192.168.1<br>nfig Force<br>Write           | .254<br>e IP                          |
| IF Configuration<br>IF 192.168.1<br>Static ran<br>Programming<br>Param Hex FFGA Bit                                                                                                    | Sta<br>.177 Mask 255.2<br>dom ip O DHCP (                               | tus<br>55.255.0 Gatewo<br>D LLA IP Co<br>owse Clean<br>Brows                         | ay 192.168.1<br>nfig Fore<br>Write<br>e Prog  | .254<br>e IP                          |
| IP Configuration<br>IP 192.168.1<br>Static ran<br>Programming<br>Prasm Hex<br>FFGA Bit<br>0/100                                                                                                    | Sta<br>.177 Mask 255.2<br>dom ip O DHCP (                               | tus<br>55.255.0 Gatewo<br>D LLA IP Co<br>owse Clean<br>Brows                         | ay 192.168.1<br>nfig Foro<br>Write<br>e Prog  | . 254<br>e IP<br>_ OW<br>gram<br>_ O% |
| IP Configuration<br>IP 192.168.1<br>Static ran<br>Programming<br>Programming<br>Prod Bit<br>0/100<br>Register                                                                                                    | Sta<br>.177 Mask 255.2<br>dom ip O DHCP (                               | tus<br>55.255.0 Gatewo<br>D LLA IP Co<br>owse Clean<br>Brows                         | ay 192.168.1<br>nfig Foro<br>Write<br>e Prog  | . 254<br>e IP<br>OW<br>gram<br>       |
| IP Configuration<br>IP 192.168.1<br>Static ram.<br>Programming<br>Programmed<br>Programmed<br>Program<br>Program<br>Pr | Sta<br>.177 Mask 255.2<br>dom ip O DHCP (<br>Br<br>Val(Hex)             | tus<br>55.255.0 Gatew<br>D LLA IP Co<br>owse Clean<br>Brows<br>Flash                 | ay 192.168.1<br>nfig Foro<br>Write<br>e Frog  | . 254<br>e IP<br>_ OW<br>gram<br>_ O% |
| IP Configuration<br>IP 192.168.1<br>Static ram<br>Programming<br>Praram Hex<br>PGA Bit<br>0/100<br>Register<br>Addr(Hex)                                                                                                    | Sta<br>.177 Mask 255.2<br>dom ip O DHCP (<br>Br<br>Val(Hex)             | tus<br>55.255.0 Gatew<br>D LLA IF Co<br>owse Clean<br>Brows<br>Flash<br>Dump         | ay 192.168.1<br>nfig Force<br>Write<br>e Prog | .254<br>e IP<br>0W<br>gram<br>0%      |
| IP Configuration<br>IP 192.168.1<br>Static ram.<br>Programming<br>Programmer<br>ProA Bit<br>0/100<br>Register<br>Addr(Hex)<br>Read                                                                                                    | Sta<br>.177 Mask 255.2<br>dom ip O DHCP ()<br>                          | tus<br>55.255.0 Gatew<br>D LLA IP Co<br>owse Clean<br>Brows<br>Flash<br>Dump<br>64M  | ay 192.168.1<br>nfig Force<br>Write<br>e Prog | .254<br>e IP<br>0W<br>gram<br>0%      |
| IP Configuration<br>IP 192.168.1<br>Static ran.<br>Programming<br>Programming<br>Prod Bit 0<br>0/100<br>Register<br>Addr(Hex)<br>Read                                                                                                    | Sta<br>                                                                 | tus<br>55.255.0 Gatewo<br>D LLA IP Co<br>owse Clean<br>Brows<br>Flash<br>Dump<br>64M | ay 192.168.1<br>nfig Foro<br>Write<br>e Prog  | .254<br>e IP<br>0 0W<br>gram<br>0%    |
| IP Configuration<br>IP 192.168.1<br>Static ranv<br>Programming<br>Param Hex<br>PFGA Bit<br>0/100<br>Register<br>Addr(Hex)<br>Read                                                                                                    | Sta<br>.177 Mask 255.2<br>dom ip O DHCP (<br>Br<br>Val(Hex)<br>Write    | tus<br>55.255.0 Gatew<br>D LLA IP Co<br>owse Clean<br>Brows<br>Flash<br>Dump<br>64M  | ay 192.168.1<br>nfig Foro<br>Write<br>e Prog  | .254<br>e IP<br>                      |
| IP Configuration<br>IP 192.168.1<br>Static ranv<br>Programming<br>Param Hox PFGA Bit D/100<br>Register<br>Addr (Hex)<br>Read                                                                                                    | Sta<br>.177 Mask 255.2<br>dom ip O DHCP (<br>Br<br>Val(Hex)<br>Val(Hex) | tus<br>55.255.0 Gatew<br>D LLA IP Co<br>owse Clean<br>Brows<br>Flash<br>Dump<br>64M  | ay 192.168.1<br>nfig Foron<br>Write<br>e Prog | .254<br>e IP<br>0 0W<br>gram<br>0%    |
| IP Configuration<br>IP 192.168.1<br>Static ran-<br>Programming<br>Prof Bit<br>O/100<br>Register<br>Addr(Hex)<br>Read                                                                                                    | Sta<br>.177 Mask 255.2<br>dom ip O DHCP (<br>Val(Hex)<br>Write          | tus<br>55.255.0 Gatew<br>D LLA IP Co<br>owse Clean<br>Brows<br>Flash<br>Dump<br>64M  | ay 192.168.1<br>nfig Forod<br>Write<br>e Prog | .254<br>e IP                          |
| IP Configuration<br>IP 192.168.1<br>Static ran.<br>Programming<br>Programming<br>ProA Bit<br>O/100<br>Register<br>Addr(Hex)<br>Read                                                                                                    | Sta<br>.177 Mask 255.2<br>dom ip O DHCP (<br>Br<br>Val(Hex)<br>Val(Hex) | tus<br>55.255.0 Gatew<br>D LLA IP Co<br>owse Clean<br>Brows<br>Flash<br>Dump<br>64M  | ay 192.168.1<br>nfig Fore<br>Write<br>e Prog  | .254<br>e IP                          |

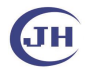

# 深圳京航科技有限公司

## 2. 根据相机的型号来选择需要更新的版本,然后 write 写入即可。

| GigE Initialize - X<br>Refresh 192.168.1.177:457106220005:003053159758 VIIC 192.168.1.178<br>ip 192.168.1.177<br>manufacturerName Jinghang<br>modelName JPERCO4GM<br>deviceVersion 1.2.0000 | Der generalis                                                                                                    |              | and the second |     |
|----------------------------------------------------------------------------------------------------|----------------------------------------------------------------------------------------------------|--------------|----------------|-----|
| serialNumber 457106220005<br>mac 003053159758<br>www.sub.ef.rodNume                                                                                                    | 🗊 Open Hex File                                                                                                    |              |                |     |
| azet pet tridumie                                                                                                    | ← → ^ ↑ _ « main > factory > FPGA > GigE_ecp5u > JHEM204GM-GC > v2.3                                                                                                    | v ċ          | 在 v2.3 中搜索     | Q   |
| Device Manufacturer Name                                                                                                    | 组织▼ 新建文件夹                                                                                                    |              | III 👻 🔲        | 6   |
| Device Manufacturer Info                                                                                                    | ● WPS云曲 ^ 各称 ^                                                                                                    | 修改日期         | 英型             | 大/. |
| Device Model Name                                                                                                    | OneDrive                                                                                                    | 2023/8/15 10 | ):50 HEX 文件    |     |
| Device Serial Number 4571 4 / 12                                                                                                    | JHEM204GM_param_230000_20230708.hex                                                                                                    | 2023/8/15 10 | 9:50 HEX 文件    |     |
| MAC 04A7B7 6 / 12 運動上电磁站<br>Frite                                                                                                    | 10-Endal<br>10-Endal<br>10-En |              |                |     |
| Status                                                                                                    |                                                                                                    |              |                |     |
| IP Configuration                                                                                                    | ▼下载                                                                                                    |              |                |     |
| IP 192.168.1 .177 Mask 255.255.0 Gateway 192.168.1 .254                                                                                                    |                                                                                                    |              |                |     |
| Static random ip O DMCP O LLA IP Config Force IP                                                                                                    | ■ 美国                                                                                                    |              |                |     |
| Programming                                                                                                    | (c)<br>(c)<br>(c)<br>(c)                                                                                                    |              |                |     |
| Param Hex Browse Clean Write 0W                                                                                                    |                                                                                                    |              |                |     |
| FPGA Bit Browse Program                                                                                                    | 文件名(N): JHEM204GM param 230000 20230708.hex                                                                                                    |              | .hex           | ~   |
| 0/100 0%                                                                                                    |                                                                                                    |              | 打开(O) 取消       | ž   |
| Register                                                                                                    |                                                                                                    |              |                |     |

| 💣 GigE Initialize                                                                                                    | - 🗆 X                                                |
|----------------------------------------------------------------------------------------------------|------------------------------------------------------|
| Refresh 192.168.1.177:457106220005                                                                                                    | 5:003053159758 <b>v</b> NIC 192.168.1.178            |
| ip 192.168.1.177<br>manufacturerName Jinghang<br>modelName JHEM204GM<br>deviceVersion 1.2.0000<br>serialNumber 457106220005<br>mac 003053159758<br>userDefinedName |                                                      |
| Device Manufacturer Name                                                                                                    |                                                      |
| Device Manufacturer Info                                                                                                    |                                                      |
| Device Model Name                                                                                                    |                                                      |
| Device Serial Number 4571                                                                                                    | 4 / 12                                               |
| MAC 04A7B7 6 / 12 重新                                                                                                    | i上电验证                                                |
| Write                                                                                                    |                                                      |
| IP Configuration<br>IP 192.168.1 .17<br>Static random in                                                                                                    | Aram done!<br>OK [192.168.1 .254]<br>Config Force IP |
| Frogramming                                                                                                    |                                                      |
| The am fex am_200000_20200100. Hex Drowse                                                                                                    |                                                      |
| 0/100                                                                                                    | Drowse frogram                                       |
|                                                                                                    |                                                      |
| Register<br>Addr(Hex) Val(Hex)                                                                                                    | Flash                                                |
|                                                                                                    | Dump                                                 |
| Read Write                                                                                                    | 64M 🔻                                                |
|                                                                                                    |                                                      |
|                                                                                                    |                                                      |
|                                                                                                    |                                                      |
|                                                                                                    |                                                      |
| /er: 20230712 221035                                                                                                    |                                                      |

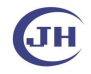

#### 用户指南 UG009

深圳京航科技有限公司3. 一样的操作,选择对应的要更新的文件,然后 Program,等待即可。

| GigE Initialize — → ×           Refresh         192.168.1.177:457106220005:003053159758 ▼ NIC 192.168.1.178           ip 192.168.1.177         manufacturerNewe Jinghang           modelNewe JPERCO40K         deviceVersion 1.2.0000           serialNumber 457106220005         mac 03053159758           userDefinedName         1921204 | a                                                                                                    |                                         |
|----------------------------------------------------------------------------------------------------|----------------------------------------------------------------------------------------------------|-----------------------------------------|
| Device Manufacturer Name                                                                                                    | ( → · · ↑ 🧧 « main → factory → FPGA → GigE_ecp5u → JHEM204GM-GC → v2.3 v 🕐                                                                                                    | 在 v2.3 中搜索                              |
| Device Manufacturer Info                                                                                                    | 」                                                                                                    | HEE                                     |
| Device Model Name<br>Device Sarial Number 4571 4 / 12<br>MAC 04A7B7 6 / 12 11 11 12<br>Write<br>Status<br>IF Configuration<br>IF 192.168.1 .177 Mask 255.255.0 Gateway 192.168.1 .254<br>(************************************                                                                                                    | <ul> <li>WPS云盘</li> <li>OneDrive</li> <li>gige_imx249_ddr_impl1_230_0_20230717_nocheck.bit</li> <li>2023/8/15 10:50</li> <li>JHEM204GC_param_230000_20230708_nocheck.bit</li> <li>2023/8/15 10:50</li> <li>JHEM204GM_param_230000_20230708_nocheck.bit</li> <li>2023/8/15 10:50</li> <li>文档</li> <li>下載</li> <li>音乐</li> <li>点面</li> <li>本地磁盘(C)</li> <li>软件 (D)</li> </ul> | <u>类型</u><br>BIT 文件<br>BIT 文件<br>BIT 文件 |
| 0/100 0%                                                                                                    |                                                                                                    |                                         |
| Register<br>Addr (Hex) Val (Hex) Flazh                                                                                                    | X(#A(N):                                                                                                    | *.bit<br>打开(O)                          |
| GigE Init<br>Refresh<br>ip 192 168.                                                                                                    | tialize — □ ×<br>192.168.1.177:457106220005:003053159758 ▼ NIC 192.168.1.178<br>8.1.177                                                                                                    |                                         |

|                                                                                                    | .1.177:457106220005:003053159758                                                                             | • NIC                      | 192.168.                     | 1. :                     |
|----------------------------------------------------------------------------------------------------|----------------------------------------------------------------------------------------------------|----------------------------|------------------------------|--------------------------|
| ip 192.168.1.177<br>manufacturerName Jingha<br>modelName JHEME/04/3M<br>deviceVersion 1.2.0000<br>serialNumber 4571062200<br>mac 003053159758<br>userDefinedName                                                                                          | ng<br>05                                                                                                    |                            |                              |                          |
| Device Manufacturer Name                                                                                                    |                                                                                                    |                            |                              |                          |
| Device Manufacturer Info                                                                                                    | ,                                                                                                    |                            |                              | _                        |
| Device Model Name                                                                                                    |                                                                                                    |                            |                              |                          |
| Device Serial Number 45                                                                                                    | 71 4 / 12                                                                                                    |                            |                              |                          |
| MAC 04A7B7                                                                                                    | 6 / 12 重新上电验证                                                                                                |                            |                              |                          |
|                                                                                                    | Write                                                                                                    |                            |                              |                          |
|                                                                                                    |                                                                                                    |                            |                              |                          |
|                                                                                                    | 💣 Info 🛛 🗙                                                                                                   |                            |                              |                          |
|                                                                                                    | Program done!                                                                                                |                            |                              |                          |
| IP Configuration                                                                                                    |                                                                                                    |                            |                              |                          |
|                                                                                                    | 7                                                                                                    | ay 192.                    | 168.1 .2                     | 254                      |
| IP 192.168.1 .177                                                                                                    | OK                                                                                                    | _                          |                              | _                        |
| IP         192.168.1         .177           Image: Static grandom ip         random ip                                                                                                    | OK P Co                                                                                                    | nfig                       | Force 1                      | IP                       |
| IP 192.168.1 .177<br>Static random ip<br>Programming                                                                                                    | OK P Co                                                                                                    | nfig                       | Force 1                      | IP.                      |
| IP 192.168.1 .177<br>Static random ip<br>Programming<br>Param Hex am_230000_203                                                                                                    | OK P Co<br>230708. hex Browse Clean                                                                          | nfig<br>Writ               | Force ]                      | IP<br>  OW               |
| IP 192.168.1 .177<br>Static random ip<br>Programming<br>Param Hex am_230000_200<br>FPGA Bit _ddr_impl1_23                                                                                                    | OK P Co<br>230708. hex Browse Clean<br>00_0_20230717_nocheck. bit Brows                                      | nfig<br>Writ<br>e          | Force ]<br>te<br>Progra      | [P<br>  0\%              |
| IP         192.168.1         171 <ul></ul>                                                                                                    | OK P Co<br>230706 hex Browse Clean<br>0_0_20230717_nocheck bit Brows                                         | nfig<br>Writ<br>e          | Force ]<br>te<br>Progra<br>1 | []P<br>  OW<br>m<br>00%  |
| IP 192.168.1 .177<br>Static random ip<br>Programming<br>Param Hex mm.230000_200<br>FPGA Bit _ddr_impl1_23<br>Program 259/259<br>Baritar                                                                                                    | OK P Co<br>230708.hex Browse Clean<br>0_0_20230717_nocheck.bit Brows                                         | nfig<br>Writ               | Force ]<br>te<br>Progra<br>1 | [P<br>  0\%<br>m<br>00\% |
| IP         192.168.1         177           (•) Static         random ip           Programming           Param Hex         im_230000_200           FPGA Bit         _ddr_impl1_23           Program 259/259         Register           Addr(Hex)         V | OK P Co<br>230708.hex Browse Clean<br>00_0_20230717_nocheck.bit Brows<br>al(Hex) Flash                       | writ                       | Force ]<br>te<br>Progra      | [P<br>  0\\<br>m         |
| IP         192.168.1         177           (•) Static         random ip           Programming           Param Hex         am_230000_202           FPGA Bit                                                                                                | OK P Co<br>230708.hex Browse Clean<br>00_0_20230717_nocheck.bit Brows<br>al(Hex) Flash<br>Dump               | writ                       | Force ]<br>te<br>Progra      | [P<br>  0\%<br>00\%      |
| IP 192.168.1 . 177<br>Static random ip<br>Programming<br>Program Hex m_230000_200<br>PPGA Bit _ddr_impl1_23<br>Program 259/259<br>Register<br>Addr(Hex) V<br>Read                                                                                         | OK P Co<br>230708.hex Browse Clean<br>00_0_20230717_nocheck.bit Brows<br>al(Hex) Plash<br>Dunp<br>Write 64M  | writ                       | Force ]<br>te<br>Progra      | [P<br>  0W<br>m          |
| IP 192.168.1 . 177<br>Static random ip<br>Programming<br>Param Hex m_230000_202<br>PFGA Bit _ddr_impl1_23<br>Program 259/259<br>Register<br>Addr(Hex) V<br>Read                                                                                           | OK P Co<br>230708 hex Browse Clean<br>0_0_20230717_nocheck.bit Brows<br>al(Hex) Flash<br>Dump<br>Write 64M   | writ                       | Force ]<br>te<br>Progra      | [P<br>  0W<br>m          |
| IP 192.168.1 . 177<br>Static random ip<br>Programming<br>Param Hex m_230000_202<br>PFOGA Bit _ddr_impl1_23<br>Program 259/259<br>Register<br>Addr(Hex) V<br>Read                                                                                          | OK P Co<br>230708.hex Browse Clean<br>0_0_20230717_nocheck.bit Brows<br>al(Hex) Plash<br>Dump<br>Write 640K  | Writ                       | Force ]                      | [P<br>  0\%<br>00\%      |
| IP 192.168.1 . 177<br>Static random ip<br>Programming<br>Param Hex m_230000_200<br>PFOGA Bit _ddr_impl1_23<br>Program 259/259<br>Register<br>Addr (Hex) V<br>Read                                                                                         | OK P Co<br>230708.hex Browse Clean<br>0_0_20230717_nocheck.bit Brows<br>al(Hex) Flash<br>Write 6401          | writ<br>e                  | Force ]                      | [P<br>  0W<br>m<br>00%   |
| IP 192.168.1 . 177<br>Static random ip<br>Programming<br>Param Hex m_230000_200<br>PFOGA Bit _ddr_imp11_23<br>Program 259/259<br>Register<br>Addr (Hex) V<br>Read                                                                                         | OK P Co<br>230708.hex Browse Clean<br>00_0_20230717_nocheck.bit Brows<br>al(Hex) Flash<br>Dump<br>Write 6400 | mfig  <br> <br>  ₩rit<br>e | Force ]                      | (P<br>  OW<br>m<br>00%   |

**④** 深圳京航科技有限公司

### 4. 打开 MVS 验证是否更新成功。

| 文件视图设置                                 | 工具 帮助                                                     |                        |           | – ¤ ×            |
|----------------------------------------|-----------------------------------------------------------|------------------------|-----------|------------------|
| 🕗 🖿 🖶 🛤                                | ē 🖸 🛛 🚾 🖻                                                 |                        |           |                  |
| 设备 44                                  | JHEM204GM (457106220005)                                  |                        |           |                  |
| × O G G                                | ◉シ:©□,⊞,⊞,∿_∆ ≜                                           | Q -38.8%- Q III        |           |                  |
| ≺ GigE                                 |                                                           |                        |           |                  |
| 以太网[192.168.1.117]                     |                                                           |                        |           | Q                |
| 以太网 8[0.0.0.0]                         |                                                           |                        |           |                  |
| ▼ 以太网 9[192.168.1.178]                 |                                                           |                        | 设备扫抽类型    |                  |
| 🗩 JHEM204GM (457106220                 |                                                           |                        | 设备供应商名称   | Jinghang         |
| ✓ USB                                  |                                                           |                        | 设备型号名称    | JHEM204GM        |
| 符合 USB xHCI 的主机控制器                     |                                                           |                        | 设备制造商信息   | Shenzhen Jinghan |
| Camera Link                            |                                                           |                        | 设备版本      | 2.3.0000         |
| GenTL                                  |                                                           |                        | 设备固件版本    |                  |
|                                        |                                                           |                        | 设备序列号     |                  |
|                                        |                                                           |                        | 设备用户ID    |                  |
| 于网推购 255.255.255.0<br>网关 192.168.1.254 |                                                           |                        | 设备最大吞吐量(… |                  |
| F商 linghang                            |                                                           |                        | 设备事件通道计数  |                  |
| 기명 Jinghang<br>페루 IHEM204GM            |                                                           |                        |           |                  |
| 主与 JILINI2040W                         | illing                                                    |                        |           |                  |
| パタビナ 220000                            |                                                           |                        |           |                  |
| して日本で 2.3.0000                         |                                                           |                        |           |                  |
| 白用者IP 0.0.0.0                          | 型三 東峽率: 40.08帧图像数: 15559节宽: 738.7Mbp1920 * 1200错误数: 0丢包数: | 06示帧率:30帧/和GB:131313 🕅 | 用户等级:     | 大师               |